# Wie bestelle ich mein Essen im Mensa System? – mobile Version

1. Anmelden:

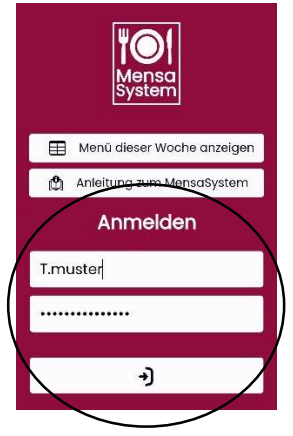

2. Richtige Woche wählen, nach rechts switchen, bis zum richtigen Datum – Montag und Donnerstag aufklappen – Menüs sind sichtbar

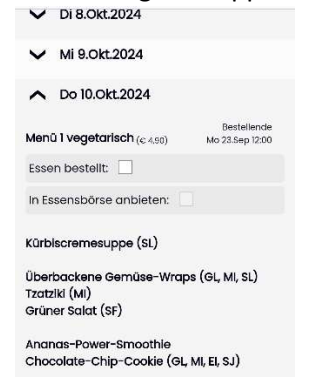

Wunsch Menüs der aktuellen Woche auswählen → SPEICHERN!!!
Jede Woche muss einzeln gespeichert werden! Erst dann zur nächsten Woche wechseln.

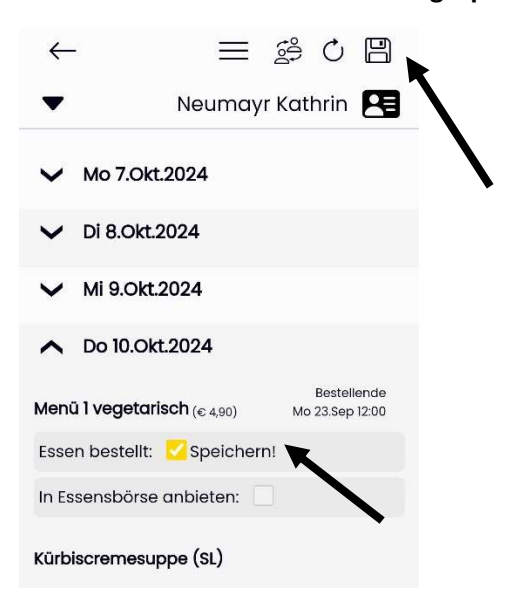

4. Bestellübersicht kann auch unter "Bestellungen drucken" ausgedruckt werden, ist aber auch jederzeit einsehbar

## **MENSAKARTE ONLINE**

In eurem Mensa-Profil ist ab sofort eure Mensa-Karte als QR-Code gespeichert. Einfach auf euren Namen klicken und der QR-Code wird geöffnet. Damit könnt ihr zu uns ins Schulrestaurant kommen.

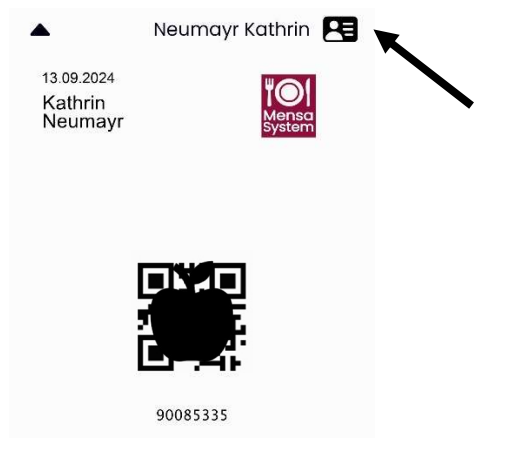

# **ESSENSBÖRSE**

Die Essensbörse ist für alle da, die...

... kurzfristig doch nicht essen gehen können und ihr Essen weiterverkaufen wollen.

... kurzfristig essen gehen wollen und ein Essen nachkaufen wollen.

Das Verkaufen des Essens erfolgt anonym.

Börsenschluss ist immer um 11.30 Uhr des Tages, wo das entsprechende Menü angeboten wird.

#### Möglichkeit 1: Essen anbieten

Du kannst doch nicht essen gehen, hast aber ein Essen gebucht? Biete es in der Essensbörse an, andere SchülerInnen können dir dein Essen abkaufen.

Ein Häkchen neben "in Essensbörse anbieten" setzen und speichern (Diskettensymbol)

| Menü 1<br>vegetarisch                                                       | (€<br>4,90) | Börsenschluss Do | 10.0kt<br>11:45 |
|-----------------------------------------------------------------------------|-------------|------------------|-----------------|
| Essen bestellt:                                                             |             |                  |                 |
| In Essensbörse anbieten: 🗹 Speichern!                                       |             |                  |                 |
| Kürbiscremesuppe (SL)                                                       |             |                  |                 |
| Überbackene Gemüse-Wraps (GL, MI, SL)<br>Tzatziki (MI)<br>Grüner Salat (SF) |             |                  |                 |
| Ananas-Power-Smoothie<br>Chocolate-Chip-Cookie (GL, MI, El, SJ)             |             |                  |                 |

Wird dir dein Essen nicht abgekauft, trägst du die Kosten für das Menü.

## Möglichkeit 2 – Essen nachkaufen:

Du hast vergessen, dich für das Mittagessen anzumelden oder ihr habt kurzfristig doch Zeit in der 5. EH und willst Essen gehen? Dann schaue in die Börse ob wer sein Menü verkauft!

| <i>i</i> Für heute, Fr 13.Sep.2024, wird kein Essen angeboten.              |  |  |  |
|-----------------------------------------------------------------------------|--|--|--|
| ▲ Do 10.Okt.2024                                                            |  |  |  |
| Menü l vegetarisch     Börsenschluss: Do 10.10.24       (€ 4,90)     11:45  |  |  |  |
| Essen nachkaufen:                                                           |  |  |  |
| Kürbiscremesuppe (SL)                                                       |  |  |  |
| Überbackene Gemüse-Wraps (GL, II, SL)<br>Tzatziki (MI)<br>Grüner Salat (SF) |  |  |  |
| Ananas-Power-Smoothie<br>Chocolate-Chip-Cookie (GL, MI, EI, SJ)             |  |  |  |

Auf den Button "Essen nachkaufen klicken", das passende Menü auswählen und SPEICHERN!

Das Team im Schulrestaurant freut sich auf dich!

# Guten Appetit!